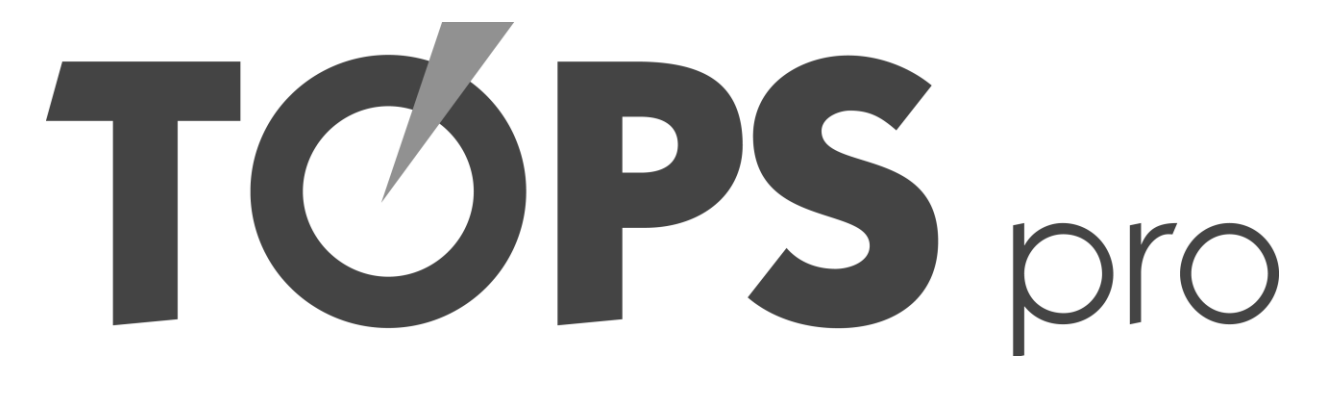

# Basics

# Hands-On Training

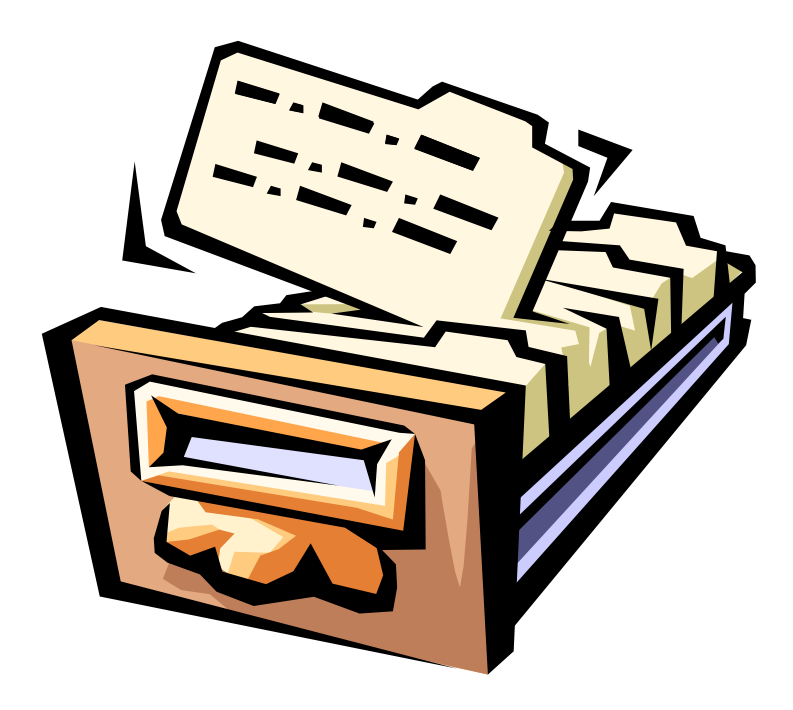

## Lesson 1 Navigation

## **Objectives:**

- Open TOPSpro
- Explore the menus, submenus, and icon bar
- Learn the TOPSpro database hierarchy

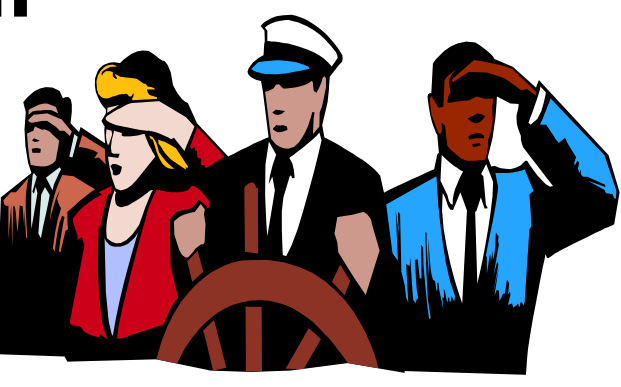

## Objective: Open TOPSpro

- 1.1. Launch the program by double-clicking the TOPSpro icon located on the computer desktop.
- 1.2. "LOCAL" should appear in the Username field. If it is not, type "LOCAL". Do not type in the Password field.
- 1.3. Click **OK** with the mouse or press ENTER on the keyboard.

## Objective: Navigate the menus, submenus and icon bar

- 1.4. Find and click the **File** Menu once.
- 1.5. Move the mouse to the right to highlight each menu item.
- 1.6. Click **File**, then **New**.
- 1.7. Click **File**, and choose **Open**.
- 1.8. Click **Tools**, and then choose **Batch Repair**.
- 1.9. Click **Tools**, and then select **Housekeeping**.
- 1.10. Click Scanning.

- 1.11. Click **Reports**, then **Test Scores and Competencies**, then **Competency**, and then move the mouse over **Agency Performance**.
- 1.12. Hold your mouse over some of the icons on the icon bar. Notice that the name of that icon will appear.

### **Objective: Learn the TOPSpro database hierarchy**

- 1.13. Click File, then select **Open** and choose the **Agency Lister**.
- 1.14. Locate the icon on the **Agency Lister** that has a lightning bolt. Click the lightning bolt icon. The term "**Requery**" will be substituted for clicking the lightning bolt icon in the remaining steps.

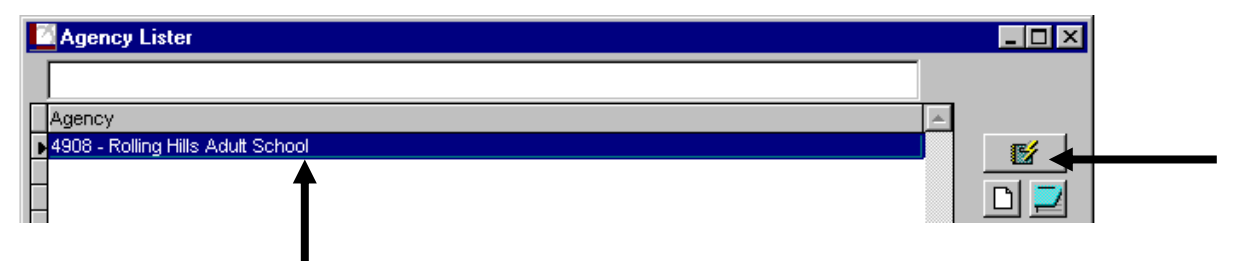

- 1.15. Place the cursor on the agency name that is highlighted in blue. Double-click the agency name with the left mouse button.
- 1.16. A new dialog box containing agency information will open. Count the number of sites listed beneath the agency information and write that number here:
- 1.17. Double-click the first site name with the left mouse button.
- 1.18. The site record dialog box will open. Below the site information, observe the classes associated with that site. Write the number of classes listed here:
- 1.19. Place the cursor on top of the first class in the list. Double-click anywhere on the row of that class.

- 1.20. The class record dialog box will open. Write the name of the student at the top of the list: \_\_\_\_\_
- 1.21. The **Class Record** will open to which tab?
- 1.22. Which tab would you click to find the number of students in that class?
- 1.23. Which student appears at the top of that list?
- 1.24. Click the **Update**, **Test**, and **Student** tabs and view how the lists of students change.
- 1.25. Press **[ESC]** to close all dialog boxes.

Congratulations! You have successfully navigated throughout much of TOPSpro.

## Lesson 2 Finding & Editing Data

## **Objectives:**

- Use Listers to find data
- Explore the Student Record
- Understand the relationship of records in TOPSpro
- Explore related records and listers

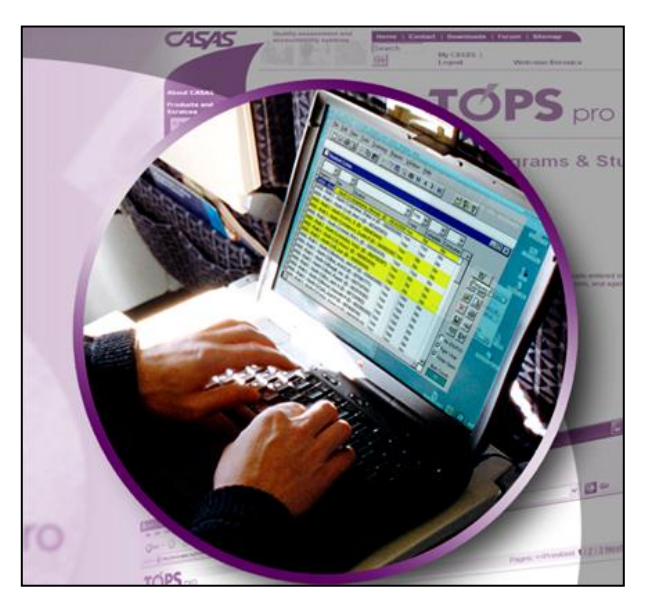

## Objective: Use the Listers to find data

- 2.1. From the menu click **File**, select **Open**, and choose the **Student Lister**. Click the lightning bolt button [**Requery**]
- 2.2. Find the number of students in the **Item Count** box, found below the **Student Lister** toolbar.

Write that number here: \_\_\_\_\_

- 2.3. Locate the filter box above the **Student** column. Type the last name "Ford." [**Requery**].
- 2.4. Return to the filter box and delete the student's name. Hint: highlight the name and press the BACKSPACE or DELETE keys on your keyboard.
- 2.5. Type the ID number 983579384. [Requery]. Whose record appears in the lister?
- 2.6. Delete the information in the **Student** filter box and requery.

- 2.7. Locate the filter box above the Site column. Click the drop arrow and select Site
   2 South Campus. [Requery]. How many records are in the Lister now? \_\_\_\_\_\_
- 2.8. Close the **Student Lister**.

## KEY FEATURES OF TOPSPRO LISTERS

| Ľ  | Student Lister             |                         |                   |                |            |       |          |          |        |
|----|----------------------------|-------------------------|-------------------|----------------|------------|-------|----------|----------|--------|
|    | -                          |                         | ·]                |                | •          | Yes 🔻 | -        | -        | All    |
| Γ  | Agency                     | 1 - North Campus        |                   |                |            | Valid | Complete | Consumer | Select |
|    | 4908 - Rolling Hills Adult | 11 - North City ESL     |                   | <b>G</b> .     | 5098)      | Yes   | Yes      | No       |        |
|    | 4908 - Rolling Hills Adult | 2 - South Campus        |                   |                | 1)         | Yes   | No       | No       | Г      |
|    | 4908 - Rolling Hills Adult | 3 - East Campus         |                   | A (ID - 0985   | 09389)     | Yes   | Yes      | No       |        |
|    | 4908 - Rolling Hills Adult | 5 - Center for Adults w | /ith Disabilities | 903450983)     |            | Yes   | Yes      | No       |        |
|    | 4908 - Rolling Hills Adult | 6 - Southwest Campus    |                   | n P (ID - 3409 | 993385)    | Yes   | Yes      | No       |        |
|    | 4908 - Rolling Hills Adult | 1 - North Campus        | ANKIEL, RICK L (I | ) - 30830343   | 8)         | Yes   | Yes      | No       |        |
|    | 4908 - Rolling Hills Adult | 1 - North Campus        | Armolos, Vicky    | (ID - 984759   | 387)       | Yes   | Yes      | No       |        |
|    | 4908 - Rolling Hills Adult | 1 - North Campus        | Bartholomew, k    | (rissy (ID - O | 90983439)  | Yes   | No       | No       | Г      |
|    | 4908 - Rolling Hills Adult | 1 - North Campus        | Bestway, John     | W (ID - 0394   | 93489)     | Yes   | Yes      | No       |        |
|    | 4908 - Rolling Hills Adult | 1 - North Campus        | Blue, Andi E (ID  | - 987981771    | )          | Yes   | Yes      | No       |        |
|    | 4908 - Rolling Hills Adult | 1 - North Campus        | Bluegill, Jay (ID | - 093734754    | l)         | Yes   | Yes      | No       |        |
|    | 4908 - Rolling Hills Adult | 1 - North Campus        | Bork, Rupert (II  | ) - 98357938   | 4)         | Yes   | Yes      | No       |        |
|    | 4908 - Rolling Hills Adult | 1 - North Campus        | Bouvier, Lee (I   | D - 50850859   | 9)         | Yes   | Yes      | No       |        |
|    | 4908 - Rolling Hills Adult | 1 - North Campus        | Brown, Kennetl    | h P (ID - 9835 | 98358)     | Yes   | Yes      | No       |        |
|    | 4908 - Rolling Hills Adult | 1 - North Campus        | Coaleye, Andre    | w E (ID - 578  | 738383)    | Yes   | No       | No       | Г      |
|    | 4908 - Rolling Hills Adult | 1 - North Campus        | Cork, Josh P (ID  | - 987459744    | 4)         | Yes   | Yes      | No       |        |
|    | 4908 - Rolling Hills Adult | 1 - North Campus        | Corkey, Karen V   | V (ID - 09191) | 9119)      | Yes   | Yes      | No       |        |
|    | 4908 - Rolling Hills Adult | 1 - North Campus        | Crespa, Jose (    | ID - 49809883  | 33)        | Yes   | Yes      | No       |        |
|    | 4908 - Rolling Hills Adult | 1 - North Campus        | Dong, Anh Q (I    | ) - 59595995   | 4)         | Yes   | Yes      | No       |        |
|    | 4908 - Rolling Hills Adult | 1 - North Campus        | Ellis, Norberta ( | ID - 0985039   | 53)        | Yes   | No       | No       | Г      |
|    | 4908 - Rolling Hills Adult | 1 - North Campus        | Espirituiste, Fra | ncine A (ID -  | 432431243) | Yes   | Yes      | No       |        |
| ·L | 4                          |                         |                   |                |            |       |          |          |        |

- A. Requery. Click to update or populate the lister.
- B. *Advanced Filter*. Click this if you want to filter for more than one variable at once.
- C. Click this icon to filter records by color. Right click to restore to the entire lister.
- D. All of these icons match the selections on the top icon menu.
- E. *Pgm Year* checkbox. By default, this will be checked, meaning TOPSpro will automatically filter the lister to include only records in the current Program year.
- F. *Item Count* appears in the lower right corner of every TOPSpro lister.
- G. Click the drop box or type directly into the field to filter for a single field.

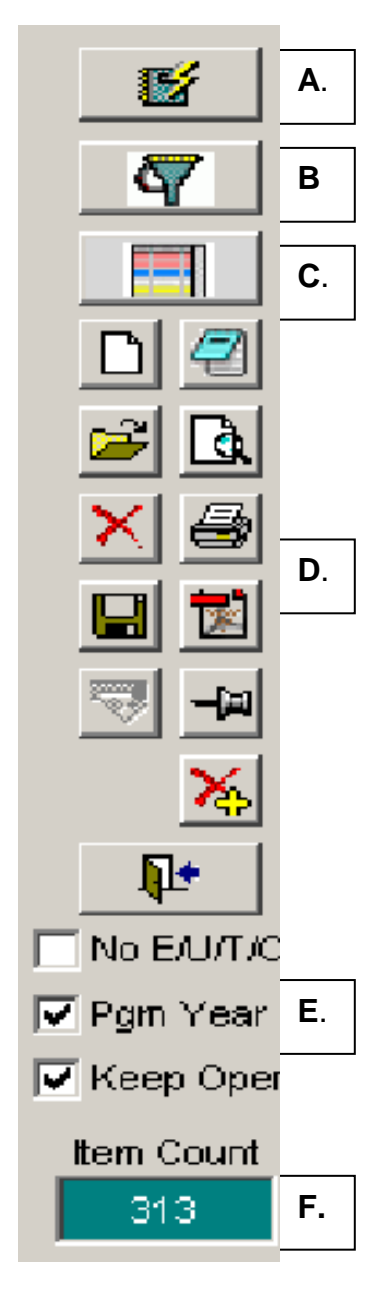

### **Objective: Explore Student Records**

- 2.9. Reopen the **Student Lister**. Open the first student record, at the top of the list, by double-clicking anywhere on the row.
- 2.10. The **Student Record** dialog box should be open with the **Demographics** tab displayed. Write the student name and identification number here:
- 2.11. Click the **Entry** tab to view the student's **Entry Record**(s). Write the Entry date and Class ID here: \_\_\_\_\_
- 2.12. What is this student's Primary Goal?
- 2.13. Close the Entry Record and return to the Student Record.
- 2.14. Click the Update tab. What is the date of this record?
- 2.15. How many Hours of Instruction does this student have? \_\_\_\_\_
- 2.16. Close the **Update Record** and return to the **Student Record**.
- 2.17. Click the Test tab. Write the number of Test Records here: \_\_\_\_\_
- 2.18. What is the form number of the student's first listed test? \_\_\_\_\_
- 2.19. How many questions did the student answer correctly on that test? \_\_\_\_\_
- 2.20. Return to the **Demographics** tab. Write the student's age here:
- 2.21. Close the student record but keep the **Student Lister** open. Hint: you can use the ESC key on your keyboard or the close button.
- 2.22. Filter the Student Lister to include only students from Site 11 North City.Which student appears at the top of the lister now?

## Objective: Understand the relationship of records in TOPSpro

TOPSpro is a collection of interrelated records known as a *relational database*, which stores information and relates records by a common element. In TOPSpro, that element is the student identification field. That field contains a number (the Student ID number) unique to each learner that links all records related to the learner.

The Student Identification (ID) provides the minimum information for TOPSpro to create a Student Record. *The Student Record is the "parent" record for all other learner-related records*, such as Entry, Test, and Update Records. These other records contribute additional information to the Student Record and are the "child" records in the database. TOPSpro connects the parent and child records by ensuring that they all include one common variable – the Student Identification number. The graphic below presents this concept.

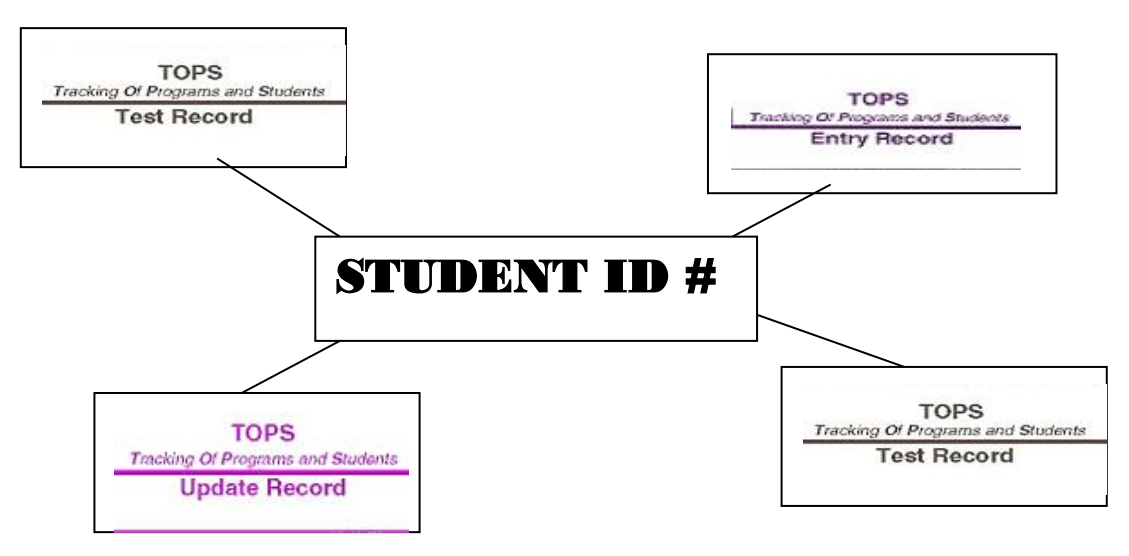

- 2.23. Open the student record for Jose Crespa.
- 2.24. The **Student Record** dialog box should be open with the **Demographics** tab displayed. Write the student identification number here:
- 2.25. Note the same ID number in all of the different records: Entry, Update, and Test.

## **Objective: Explore related records and listers**

Complete the following exercises at your own pace to explore the kinds of data you find using other records and listers in TOPSpro.

#### Class Lister:

2.26. Open the Class Lister dialog box. [Requery]

Write the number of classes: \_\_\_\_\_

- 2.27. Open the highlighted class record at the top of the list by double-clicking anywhere on the row. The Class ID should be "1" and description, "ABE."
- 2.28. How many students are in this class? \_\_\_\_\_
- 2.29. Edit the class record. Change the class description to: "ABE Evening."
- 2.30. Change the assigned teacher to *Teacher 81 Camille Jauregui*.
- 2.31. Save the changes to the class record by locating and pressing the **Save** icon at the top of the class record dialog box.
- 2.32. Close the class record but leave the **Class Lister** open. Click Requery. Note the changes to Class 1.
- 2.33. How many classes are assigned to Site 5 Center for Adults with Disabilities?
- 2.34. Right-click the **Requery** button to restore to the full list of classes.
- 2.35. How many classes are assigned to *Teacher 211 Bush, John?*
- 2.36. Close the **Class Lister**.

#### Entry Lister

2.37. Open the Entry Lister and requery. How many Entry Records are there? \_\_\_\_\_

- 2.38. How many Entry Records are assigned to Class 424 ESL Morning?
- 2.39. What is the date of the top record? \_\_\_\_\_
- 2.40. Close the **Entry Lister**.

### Test Lister

- 2.41. Open the **Test Lister**.
- 2.42. How many tests are shown?
- 2.43. How many Form 081R Life and Work Reading Level A tests have been completed in Class 424 ESL morning?
- 2.44. What is the scale score of Ed Olmos' test dated 09/20/2011?
- 2.45. Close the record and **Test Lister**.

### Update Lister

- 2.46. Open the **Update Lister**.
- 2.47. How many **Update Records** are currently shown in the **Update Lister**?
- 2.48. How many Update Records have an Instructional Program of Basic Skills (ABE)? \_\_\_\_\_
- 2.49. How many hours of instruction had Susie Gallegos received as of 12/30/11?
- 2.50. How many Update Records are shown for Class 424?

Congratulations! You have successfully found, filtered, modified, and saved records contained within TOPSpro.

## Lesson 3 – Creating New Records Manually

**Objectives:** 

- Create records for a new student using the mouse and keyboard
  - New Test
  - New Student
- Create new records for an existing student
  - New Entry Record

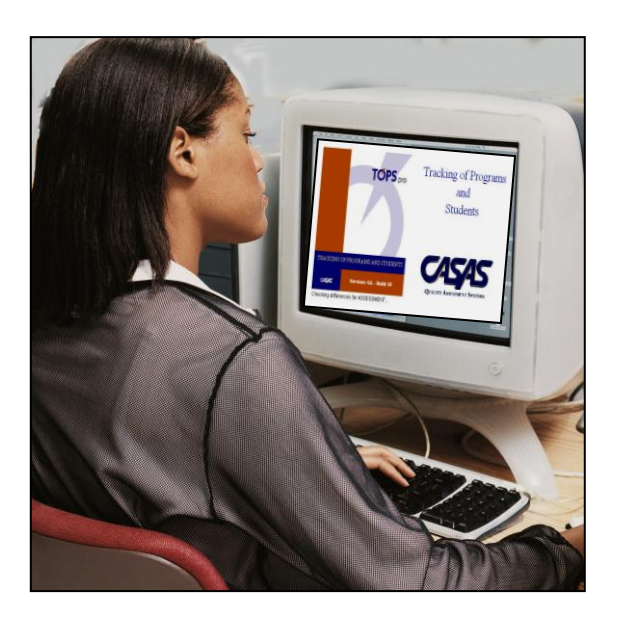

## Objective: Create records for a new student using the mouse and keyboard

## New Test

- 3.1. On the **File** menu, click **New**, and then click **Test**.
- 3.2. Refer to the sample Test and Entry Records on the next two pages for Elvin Miles.
- 3.3. Type the student identification number in the **Student** field.
- 3.4. At the "Create Student?" prompt, click **OK**.
- 3.5. Verify the **Agency** and **Site** numbers with the Test Record.
- 3.6. Enter the remaining information from the **Test Record**. Note that you are entering information on all of the required or "starred" fields.
- 3.7. Save the **Test Record** and close it. Open the **Student Lister**.

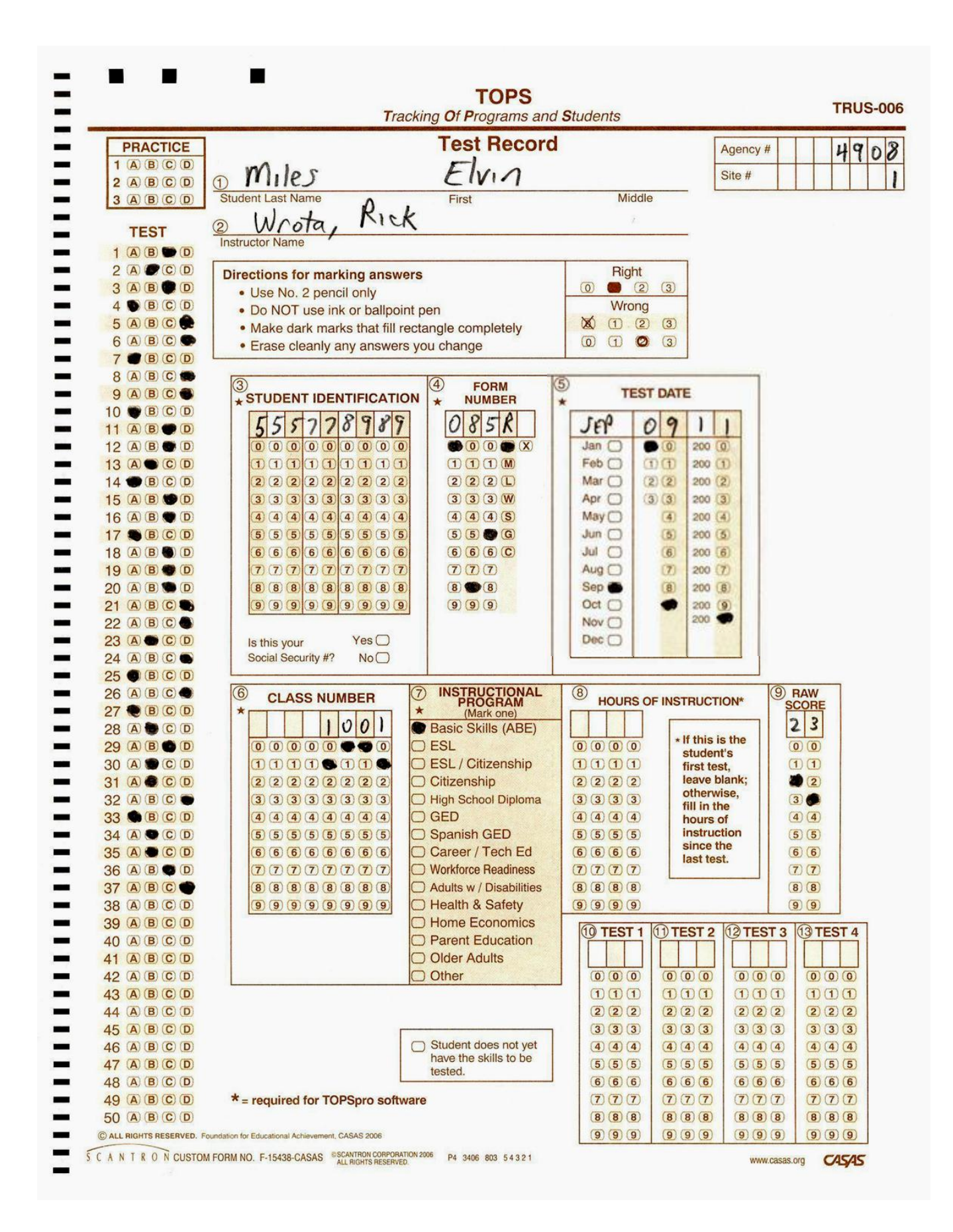

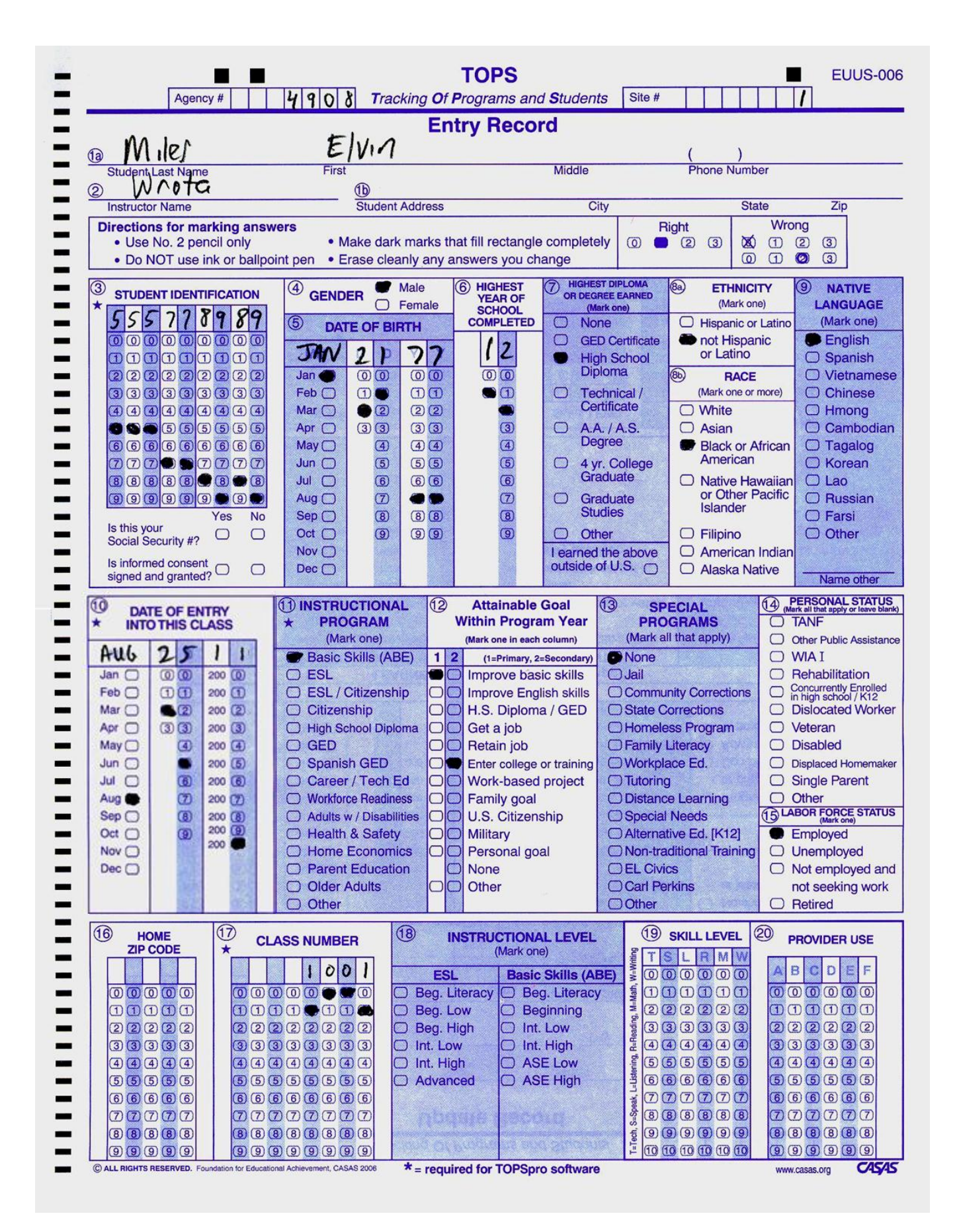

### New Student

- 3.8. Find and open Elvin Miles' student record. Click the **Test** tab and verify the presence of the test.
- 3.9. Click the **Demographics** tab on the **Student Record**.
- 3.10. Refer to the demographics section (fields 1-9) of Elvin's TOPSpro Entry Record and complete his student record. Click **Save**.
- 3.11. Click the **Entry** tab, found on the **Student Record**. If there is no **Entry Record** listed, you must create a new **Entry Record**. See the next step.

### **Objective: Create new records for an existing student**

### New Entry Record

3.12. Click the New Entry Record button located in the lower left-hand corner of the Student Record. Choose [Yes] when prompted to create a new Entry Record for this student.

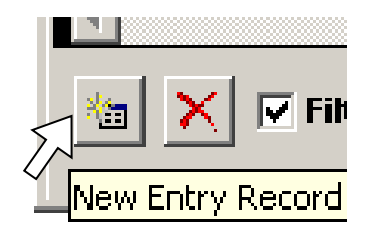

- 3.13. Refer to the lower portion of the sample **Entry Record** (fields 10-20) on page 13 and fill in the appropriate fields. If the field on the answer sheet is blank, then also leave the field blank in TOPSpro. Save the new **Entry Record** and leave the **Student Record** for Elvin open.
- 3.14. Go to File-Open-Entry Lister. Find Elvin's Entry Record.
- 3.15 Close all dialog boxes.

## Lesson 4 – Creating New Records by Scanning

**Objectives:** 

- Enter information using
   Override Scanning features
- Scan records using simulated scanning
  - Test Records
  - Entry Records
- Interpret the Scan Summary Report

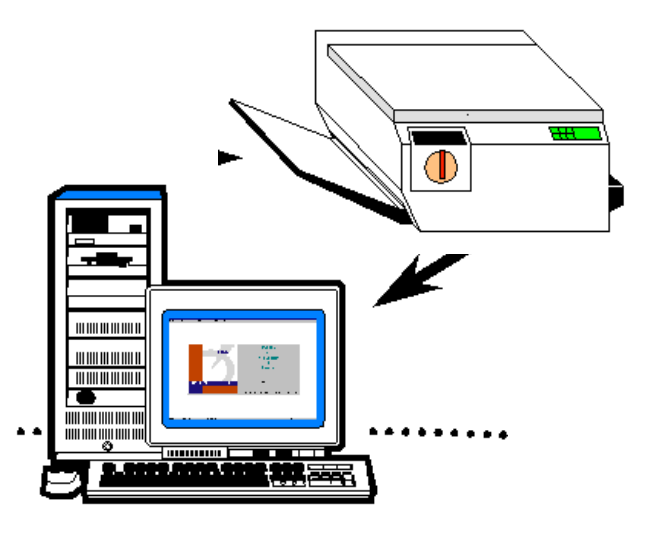

## **Objective: Enter Information Using Override Scanning Features**

- 4.1. Go to the menu bar, click **Scanning** and then select **Test Records**.
- 4.2. The **Override Scanning Options** dialog box will appear.

Override Scanning is a highly valuable feature in TOPSpro. Taking full advantage of this feature can save an incredible amount of classroom time. Students do not have to "bubble" every field. (Though they should write in the information above the items they don't bubble for documentation purposes.) Instead, TOPSpro can automatically enter (or "override") information that will be the same for each record in the scanning batch. This also saves time because frequently, using this feature means that fewer records will require repair.

4.3. Enter information in **Override Scanning Options** according to the following graphic. Use the drop-down arrows next to each field to choose the values.

| 🖄 Override Scannin                      | g Options - Test Records             |              |
|-----------------------------------------|--------------------------------------|--------------|
| Test Records                            | Scanning Options and Required Fields | Edit Options |
| <u>Ag</u> ency                          | 4908 - Rolling Hills Adult School    | •            |
| Site                                    | 1 - North Campus                     |              |
| <u>C</u> lass                           | 1001 - ABE Intermediate              | None         |
| Extended Class ID                       |                                      |              |
| Program                                 | ·                                    |              |
| <u>T</u> est Date                       |                                      |              |
| <u>F</u> orm Number                     | ·                                    | None         |
| Hours of instruction<br>since last test | Unknown                              |              |
| Provider Use                            |                                      |              |
| <u></u>                                 | eset Options Continue Cancel         |              |

## **Objective: Scan records using simulated scanning**

### Test Records

- 4.4. Click **Continue**.
- 4.5. Click Scan.
- 4.6. Click **OK**.

4.7. TOPS will open to the **Simulated Scanning** folder.

| Open                                                             |                |               |   |          | ? ×    |
|------------------------------------------------------------------|----------------|---------------|---|----------|--------|
| Look in:                                                         | C Simulated Sc | anning        | • | G 🤌 📂 🖽- |        |
| My Recent<br>Documents<br>Desktop<br>My Documents<br>My Computer | ENTRYRECORI    | D1001<br>.001 |   |          |        |
| My Network                                                       | ,<br>Append    |               |   | -        | ОК     |
|                                                                  | Files of type: | File          |   | •        | Cancel |

- 4.8. Double-click the file **Test Records 1001** or highlight and select the file. Click **OK**.
- 4.9. The **Scan Summary Report** preview dialog box will appear. Click **Preview**.

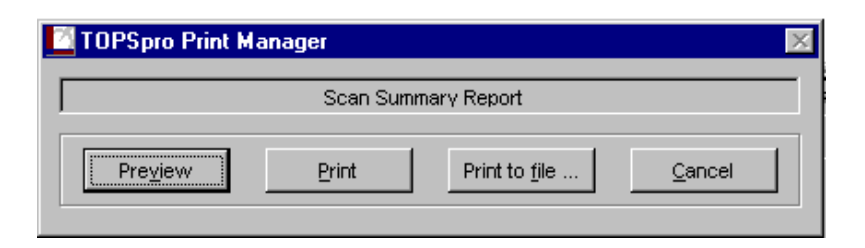

4.10. Use the scroll bars to view the entire report. Review the report and close it. You can also find a copy of this report on page 21.

#### **Objective: Interpret the Scan Summary Report**

4.11. Refer to the **Scan Summary Report** on page 21 and the report displayed on the screen to answer the following questions on your worksheet:

- 4.12. What type of answer sheet did you scan? \_\_\_\_\_
- 4.13. Locate the document sequence column. What errors were associated with the batch just scanned?
- 4.14. Could you have avoided the errors by using Override Scanning? \_\_\_\_\_\_
- 4.15. How many forms are invalid? \_\_\_\_\_
- 4.16. How many test forms did you scan? \_\_\_\_\_
- 4.17. How many student records were automatically created? \_\_\_\_\_
- 4.18. Write the scan session date and time here:

#### Supplemental Second Scan Session: Entry Records

- 4.19. On the **Scanning** menu, click **Entry Records**.
- 4.20. **Override Scanning Options Entry Records** will appear.
- 4.21. Copy the information into the dialog box according to the graphic below.

| 🖸 Override Scannin  | g Options - Entry Records            |              |
|---------------------|--------------------------------------|--------------|
| Entry Records       | Scanning Options and Required Fields | Edit Options |
| Agency              | 4908 - Rolling Hills Adult School    | ▼            |
| Siţe                | 1 - North Campus                     | ▼            |
| Class               | 1001 - ABE Intermediate              | None         |
| Extended Class ID   |                                      |              |
| Program             |                                      | ▼ None       |
| Entry Date          |                                      |              |
| Instructional Level |                                      | ▼            |
| Special Program     |                                      | ▼            |
| Gender              | Consent Is SSN?                      |              |
| Provider Use        | A B C D E F<br>Zip                   |              |
| <sup>4</sup> Bas    | set Options Continue Cano            | el           |

- 4.22. Click **Continue**, then **Scan**, then **OK**.
- 4.23. In the **Simulated Scanning** folder. Select **Entry Records 1001**.
- 4.24. The Scan Summary Report preview dialog box will appear. Click Preview.
- 4.25. Review this report. It appears on page 22.

### Supplemental Scan Session (p 22):

4.26. What type of answer sheet did you scan this time?

- 4.27. How many entry forms did you scan? \_\_\_\_\_
- 4.28. What kinds of errors were associated with this batch?
- 4.29. Which could you have avoided using **Override Scanning**?
- 4.30. Which could NOT be avoided with **Override Scanning**?
- 4.31. Close the previewed report by either pressing the escape key ESC or clicking the **Close Preview** button on the **Print Preview** toolbar.
- 4.32. Click Done.

Congratulations! You have successfully simulated scanning test records. Now go fix the errors in the next exercise, "Repairing Records."

## Scan Summary Report

05/29/2009

| Document<br>Sequence No. | Student<br>ID | Error Condition(s)                                                              |                                                          |  |  |  |  |
|--------------------------|---------------|---------------------------------------------------------------------------------|----------------------------------------------------------|--|--|--|--|
|                          |               | Type of answer sheet: T                                                         | EST records.                                             |  |  |  |  |
|                          |               | *** Override Scanning Options TEST                                              | Frecord ***                                              |  |  |  |  |
|                          |               | Agency: 4                                                                       | 908 - Rolling Hills Adult School                         |  |  |  |  |
|                          |               | Site: 1                                                                         | - North Campus                                           |  |  |  |  |
|                          |               | *** Required Fields and Edit Options<br>Disallow creation of records outside c  | ***<br>f the Program Year: 07/01/2009 through 06/30/2010 |  |  |  |  |
|                          |               | Disallow Test records over 36 month                                             | s old.                                                   |  |  |  |  |
|                          |               |                                                                                 |                                                          |  |  |  |  |
| 0000000004               | 212879663     | Form Number required.                                                           |                                                          |  |  |  |  |
|                          |               | Test record invalid for missing critica                                         | l information.                                           |  |  |  |  |
| 000000006                | 999111204     | Test Date missing, not numeric, or contains an embedded blank or multiple mark. |                                                          |  |  |  |  |
|                          |               | Test Date / / is outside of the default program year.                           |                                                          |  |  |  |  |
|                          |               | Test Date / / is older than 36 months.                                          |                                                          |  |  |  |  |
|                          |               | Test record invalid for missing critical information.                           |                                                          |  |  |  |  |
|                          |               | Session Summary                                                                 |                                                          |  |  |  |  |
|                          |               | Total Number of Documents Scar                                                  | med 6                                                    |  |  |  |  |
|                          |               | Automatically created student rec<br>540238945                                  | ords 1 IDs listed below:                                 |  |  |  |  |
|                          |               | Discarded Documents                                                             | 0                                                        |  |  |  |  |
|                          |               | Scan Date and Time:                                                             | 05/29/2009                                               |  |  |  |  |
|                          |               | Start Time:                                                                     | 01:29:23 PM                                              |  |  |  |  |
|                          |               | Stop Time:                                                                      | 01:30:22 PM                                              |  |  |  |  |
|                          |               | To reprint this report, use this table:                                         | "temp\Scan Session on 05-29-2009 @ 13.30.21.dbf"         |  |  |  |  |

Page: 1

#### Scan Summary Report

05/29/2009

| Document<br>Sequence No. | Student<br>ID              | Error Condition(s)                                                                      |                                                  |  |  |  |
|--------------------------|----------------------------|-----------------------------------------------------------------------------------------|--------------------------------------------------|--|--|--|
|                          |                            | Type of answer sheet:                                                                   | ENTRY records.                                   |  |  |  |
|                          |                            | *** Override Scanning Options ENTRY record ***                                          |                                                  |  |  |  |
|                          |                            | Agency: 4908 - Rolling Hills Adult School                                               |                                                  |  |  |  |
|                          |                            | Site:                                                                                   | - North Campus                                   |  |  |  |
|                          |                            | *** Required Fields and Edit Option                                                     | ***                                              |  |  |  |
|                          |                            | Student Birthdate required.                                                             |                                                  |  |  |  |
|                          |                            | Gender identification required.                                                         |                                                  |  |  |  |
|                          |                            | Primary Attainable Goal required.                                                       |                                                  |  |  |  |
|                          |                            | Secondary Attainable Goal required.                                                     |                                                  |  |  |  |
|                          |                            | Disallow creation of records outside of the Program Year: 07/01/2009 through 06/30/2010 |                                                  |  |  |  |
|                          |                            | Disallow hirthdates for individuals less than 13 years old                              |                                                  |  |  |  |
|                          |                            | Disallow birthdates for individuals for                                                 | ss than 15 years old.                            |  |  |  |
|                          |                            | Disallow birthdates for individuals over 110 years old.                                 |                                                  |  |  |  |
| 000000000                |                            | Student ID missing not munaric or                                                       | contains an amhaddad blank ar a multipla mark    |  |  |  |
| 0000000000               | 540124503                  | Primary Attainable Goal missing or i                                                    | nvalid                                           |  |  |  |
| 0000000000               | 547124575                  | Secondary Attainable Goal missing of                                                    | r invalid                                        |  |  |  |
| 0000000004               | 212879663                  | Student Gender missing - Student Record.                                                |                                                  |  |  |  |
| 0000000005               | 999111058                  | Instructional Program missing.                                                          |                                                  |  |  |  |
|                          | <i>&gt;&gt;&gt;</i> 111050 | Entry record invalid for missing criti                                                  | cal data.                                        |  |  |  |
|                          |                            | Session Summary                                                                         |                                                  |  |  |  |
|                          |                            | Total Number of Documents Sca                                                           | nned 6                                           |  |  |  |
|                          |                            | Automatically created student re                                                        | cords 1 IDs listed below:                        |  |  |  |
|                          |                            | Discarded Documents                                                                     | 0                                                |  |  |  |
|                          |                            | Scan Date and Time:                                                                     | 05/29/2009                                       |  |  |  |
|                          |                            | Start Time:                                                                             | 01:25:10 PM                                      |  |  |  |
|                          |                            | Stop Time:                                                                              | 01:26:10 PM                                      |  |  |  |
|                          |                            | To reprint this report, use this table:                                                 | "temp\Scan Session on 05-29-2009 @ 13.26.10.dbf" |  |  |  |

## Lesson 5 – Repairing Records

**Objectives:** 

- Identify records in Batch Repair that need modification
- Use Batch Repair to repair scanned records
- Enter student names with Batch Name Entry

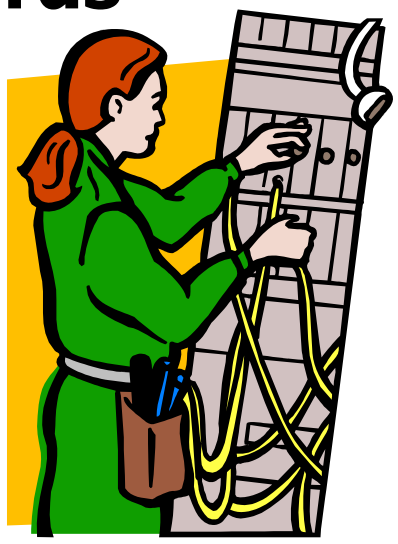

## **Objective: Identify Records in Batch Repair that need modification**

- 5.1. Go to **Tools**, click **Batch Repair**, and select **Test & Appraisal Records**.
- 5.2. Locate the **Scan Date** filter box on the **Batch Repair** dialog box.
- 5.3. Refer to the scan session date and time from the first scan session in Lesson 4. Find this information from step 4.18.
- 5.4. Use the drop down arrow to select that scan session for repair.
- 5.5. Ensure that scan session date appears in the filter box.
- 5.6. Click **Requery**. How many records appear in the **Batch Repair** dialog box?
- 5.7. Note that two of the records are red. What are the sequence numbers of the red records? \_\_\_\_\_
- 5.8. Double-click anywhere on the first red record to open that record. Leave the record open.

## **Objective: Use Batch Repair to repair scanned records**

5.9. Using the information on the **Scan Summary Report** on page 21 and the reference table below, repair the record as necessary.

| Site number           | 1          |
|-----------------------|------------|
| Class number          | 1001       |
| Form number           | 035M       |
| Instructional Program | ABE        |
| Test Date             | 09/01/2011 |

- 5.10. Save and close the **Test Record**.
- 5.11. Requery the **Batch Repair** dialog box. Note the change and then close that window.
- 5.12. Repeat steps 5.9-5.11 to repair the second red record.
- 5.13. On the **Tools** menu, point to **Batch Repair**, and then click **Entry Records**.
- 5.14. Refer to the scan session date and time from the supplemental scan session in Lesson 4. Select that date and time in the Scan Date filter box and then click Requery.
- 5.15. How many of these records are red? \_\_\_\_\_
- 5.16. What is the sequence number of these red records? \_\_\_\_\_
- 5.17. How many records are yellow? \_\_\_\_\_ Blue? \_\_\_\_\_

- 5.18. What are the reasons for the colored records?
- 5.19. Repair the red records using the reference table below. Leave the other records alone for now.

| Missing Student ID#   | 540238945  |
|-----------------------|------------|
| Site number           | 1          |
| Class number          | 1001       |
| Instructional Program | ABE        |
| Entry Date            | 09/01/2011 |

- 5.20. Open the **Student Lister**. The student records shown without names (you just created them!) should appear at the top of the list.
- 5.21. Close the **Student Lister**.

## Enter student names using Batch Name Entry

- 5.21 Go to **Tools**, click **Batch Name Entry**, and select **Test Records**.
- 5.22 Locate the **Scan Session** field and using the drop-down arrow, select the first scan session you completed in Lesson 4.
- 5.23 How many records appear in the dialog box? \_\_\_\_\_

5.24 Enter the student names according to the table below. Use the mouse or TAB key to move among the fields.

| Student ID # | Last name | First name | Middle |
|--------------|-----------|------------|--------|
| 212879663    | Reyes     | Glen       |        |
| 502121496    | Korsakova | Katrina    |        |
| 540238945    | Jackson   | Takia      | Renee  |
| 549124593    | Wright    | Torrie     | Lynn   |
| 999111058    | Gomez     | Santiago   | Miguel |
| 999111204    | Vo        | Trang      |        |

- 5.25 Close the dialog box.
- 5.26 Open the **Student Lister**, type the name "Vo" in the **Student** combo box and **Requery**.
- 5.27 "Trang Vo" should now appear in the **Student Lister**. Close the lister.
- 5.28 Open the **Class Lister** and then open the record for *Class 1001*.
- 5.29 Locate the students. Under which tab do you find the student demographics?
- 5.30 Close the **Class Lister**.
- 5.31 Open the **Test Lister** and use the **Class** filter box to find the tests for *Class 1001.*

Congratulations! You have successfully repaired invalid records, entered names for new students, and verified their status.

## Lesson 6 – Set Up Modifications

## **Objectives**

- Locate and identify features in the Options window
- Assign settings in the Defaults tab
- Identify Required Fields and how it affects your data
- Change the Lister Display Option

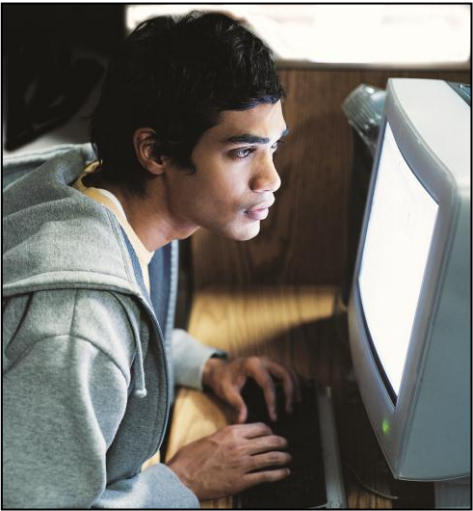

## **Objective: Locate and identify features in the Options window**

- 6.1 On the **Tools** menu, select **Options**.
- 6.2 The **Options** window will open with the **Provider** tab displayed.
- 6.3 Verify that the abbreviation for your state appears in the **State** field.
- 6.4 Click the **Defaults** tab.
- 6.5 This is where you input the default installation information, such as a default agency and site, and the current program year.
- 6.6 Click the **Scanning** tab. This is where you input your scanner settings.
- 6.7 Click the **Required Fields** tab. This is where you establish the fields that determine whether a record is complete or incomplete.
- 6.8 Click the **Edit Options** tab. Edit Options prevents records with specified types of information from entering your system.
- 6.9 Click the **Reports** tab.
- 6.10 Keep the **Options** window open.

### **Objective: Assign settings in the Defaults tab**

6.11 With the **Options** window open, click the **Defaults** tab. Review the information under **Installation**.

| 🖄 Options                                                                                                    |                                                                                          |                                                                                                    |                                                          | ×                |
|----------------------------------------------------------------------------------------------------|------------------------------------------------------------------------------------------|----------------------------------------------------------------------------------------------------|----------------------------------------------------------|------------------|
| Provider Defaults S                                                                                                    | canning                                                                                  | Required Fields                                                                                                    | Edit Options                                             | Rep <u>o</u> rts |
| Installation                                                                                                    |                                                                                          |                                                                                                    |                                                          |                  |
| Agency 4908 - Rolling Hills                                                                                             | Adult Schoo                                                                              | I 💌 🔲 None                                                                                                    |                                                          |                  |
| Site                                                                                                    |                                                                                          | 👻 📝 None                                                                                                    |                                                          |                  |
| Instructional<br>Program                                                                                                |                                                                                          | Vone 🗸                                                                                                    |                                                          |                  |
| Program Year<br>07/01/2011 thru 06/30/2012<br>Usable Test forms<br>Restrict usable Test forms<br>Show usable Test forms | Miscelland<br>Log Us<br>Remerr<br>Require<br>Remov<br>Use ex<br>J 3-rd pa<br>Days to log | eous<br>er Activities<br>nber last user logged in<br>e strong passwords<br>e predefined users (LOC<br>tended Class ID<br>arty system exports cum<br>ok back for aggregated s | AL, etc.)<br>ulated attendance ho<br>tudent class status | ours             |
|                                                                                                    |                                                                                          | Apply                                                                                                    | ОК                                                       | Cancel           |

- 6.12 On the **File** menu, point to **New**, and select **Test.** What information automatically appears?
- 6.13 In **Options**, locate the **Site** field. Uncheck the box next to the field labeled **None**.
- 6.14 Click the **Apply** button. Leave the **Options** window open.
- 6.15 Once again, on the **File** menu, point to **New**, and select **Test.** What information automatically appears now?
- 6.16 Under Defaults, locate the **Program Year** field. What dates appear here?

| thru | 06/30/2012 |
|------|------------|
|      | thru       |

TOPSpro™ Basics Hands-On Training - CASAS 2011

- 6.17 What is the significance of these dates?
- 6.18 On the **File** menu, point to **Open**, and then click **Class Lister**. **Requery**. How many classes appear in this lister? \_\_\_\_\_
- 6.19 Note the box in the lower right hand corner labeled **Pgm Year**.

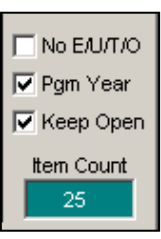

- 6.20 Uncheck Pgm Year. Requery. What happened to the Class Lister?
- 6.21 How many classes are not active in the current program year?
- 6.22 Close the **Class Lister**.

### **Objective: Identify Required Fields and how it affects your data**

6.23 Click the **Required Fields** tab.

| rovider <u>D</u> efaults <u>S</u> canning | Required Fields Edit Options Reports                                                                                                    |
|-------------------------------------------|----------------------------------------------------------------------------------------------------|
| Demographics                              | Entry  Primary Attainable Goal  Secondary Attainable Goal  Instructional Level  Zip Code Labor Force Status  Update Status Progress Instructional Level Hours of Instruction  Test Hours of Instruction  Observation |

- 6.24 Find the fields in **Demographics**. Which boxes are checked?
- 6.25 Open the **Student Lister**, and find the record for Saul Aguilar. What color is his record?
- 6.26 Open Saul's record and find each of the fields you listed in step 6.24. Which field is missing?

#### Objective: Change the lister display option.

- 6.27 Open the **Student Lister**.
- 6.28 How is the Student Lister organized?
- 6.29 Close the **Student Lister**.
- 6.30 To change the display of the listers, go to the Tools menu, and select **User Properties.**

| 🖸 View User Properties -  | Local - Access | Level 50                          |                       |                              |   |
|---------------------------|----------------|-----------------------------------|-----------------------|------------------------------|---|
| D 🗃 🐺 🖪 🖻                 | <b>R = I 0</b> |                                   | P                     |                              |   |
| Edit                      |                |                                   | List                  | Local Level (50)             | ^ |
| Properties                | Ì              | Sort                              | Orders                | Regular user                 |   |
| Username<br>LOCAL         | User Group     | ·                                 | User Level            | Can perform most usual tasks |   |
|                           |                |                                   | Change password       |                              |   |
| Name                      |                | _                                 |                       |                              |   |
| Local - Access Level 50   |                |                                   |                       |                              |   |
| New Notes are notes under |                |                                   |                       |                              |   |
| 0 🚖 hours old.            | Show Tool T    | ips                               | Auto-Save Forms       |                              |   |
|                           | Multi-Instanc  | e Forms                           | Re-Size Forms         |                              |   |
| E-Mail Client             | Proportional   | Fonts in Fields                   | Confirm Field Entries |                              |   |
| <b>v</b>                  | Idnore Progra  | orm Propenties<br>am Year Setting | Auto-Query Listers    |                              |   |
| Default Lister Filter     | Report Setup   | ) Save Prompt                     |                       |                              |   |
|                           |                |                                   | Clear Resources       |                              | ~ |

- 6.31 On the **User Properties** dialog box, locate and click the **Sort Orders** tab.
- 6.32 Locate the Lister Display Option and place a checkmark in the ID First column for the Student Lister. Click the **Save** icon.

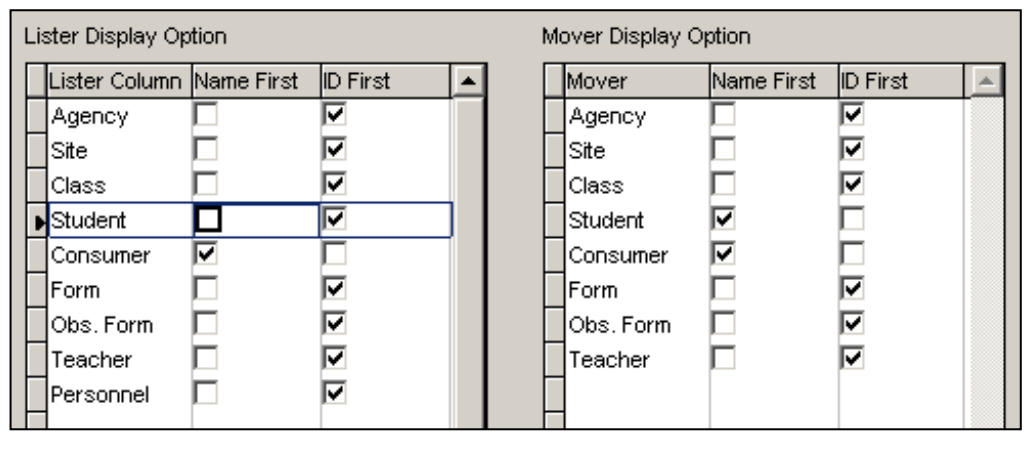

- 6.33 Open the Student Lister [Requery].
- 6.34 How is this lister organized now? \_\_\_\_\_

Congratulations! You have made modifications to reports, listers, and set data requirements.

## Lesson 7 – Generating Reports

## **Objectives**

- Locate TOPSpro reports
- Create Reports using the New Report Setup window
- Navigate throughout TOPSpro reports
- Interpret TOPSpro reports

## **Objective: Locate TOPSpro reports**

- 7.1. Click **Reports** on the TOPSpro menu. You will see ten listings.
- 7.2. Scroll down to each of the listings and view the names of the reports that appear under each.

## **Objective: Create Reports using the New Report Setup window**

- 7.3. From the **Reports** menu, select **Test Scores & Competencies**, **Competency**, and then choose **Class Performance**.
- 7.4. The **New Report Setup** window will open.
- 7.5. What information has TOPSpro inserted automatically?
- 7.6. Narrow the scope of the report by selecting the site. Click the **Site** button to open the **Site Mover**.

| Agency      | 4908 - Rolling Hills Adult School |
|-------------|-----------------------------------|
| <u>Site</u> | 11 - North City ESL               |
| Program     | All                               |

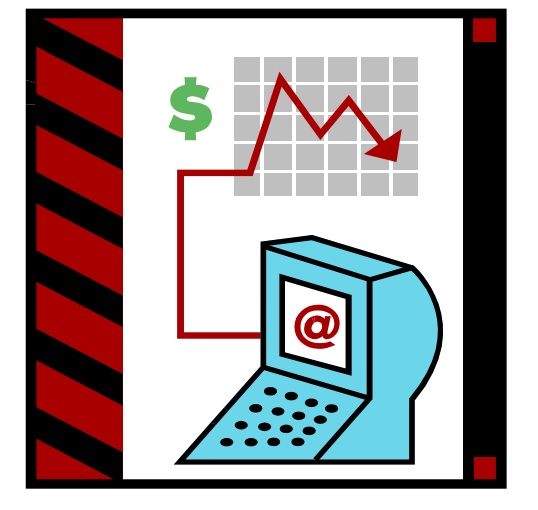

- 7.7. Use the single blue arrow in the **Site Mover** dialog box to move the Site information into the right side of the mover. Click [**OK**].
- Locate the Class button. Select Class 424 for this report using the Class Mover.
- 7.9. Verify the date range, agency, site, and class information according to the graphic below.

| 🖄 New Report Setup - 🛛 | Class Performa         | ince by Competen     | icy                    |                                     |                |              | - • ×         |
|------------------------|------------------------|----------------------|------------------------|-------------------------------------|----------------|--------------|---------------|
| DØRÞ 🛛                 | r <b>d</b> ø           |                      |                        |                                     | Setup Name     |              |               |
| Student                | Consume <u>r</u>       | <u>O</u> ptions      | Demographic Filters    | E <u>n</u> try Filters              | Update Filters | Drop Reasons | Report Serjes |
| Include only Stud      | lents                  |                      | Include only Consumers | Include both Students and Consumers |                |              |               |
| Date Range             | ctivity Dates<br>07/01 | Scan D               | 06/30/2012             |                                     |                |              |               |
| Agency                 | 4908 - Rolling         | g Hills Adult School |                        |                                     |                |              | (1)           |
| <u>S</u> ite           | 11 - North City ESL    |                      |                        |                                     |                |              | (1)           |
| Program                | All                    |                      |                        |                                     |                |              |               |
| Class                  | 110 - Low B            | eginning             |                        |                                     |                |              | (1)           |
| Student                | N/A                    |                      |                        |                                     |                |              |               |
| Teacher                | All                    |                      |                        |                                     |                |              |               |
| <u>F</u> orms          | All                    |                      |                        |                                     |                |              |               |
| Content St             | N/A                    |                      |                        |                                     |                |              |               |
| Competency             | N/A                    |                      |                        |                                     |                |              |               |
| Save Setup as          |                        |                      |                        |                                     |                |              | Private       |

7.10. Run the report by clicking the **Preview button** located at the top of the report setup window. Hint: it is to the left of the print icon. It looks like this:

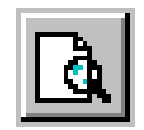

## **Objective: Navigate throughout TOPSpro reports**

- 7.11. Use the scroll bars to view the entire report on the computer screen. Note that this will only enable you to view the first page.
- 7.12. Locate the **Print Preview** tool bar and click the single red arrow (that points to the right) to move through each page of the report.

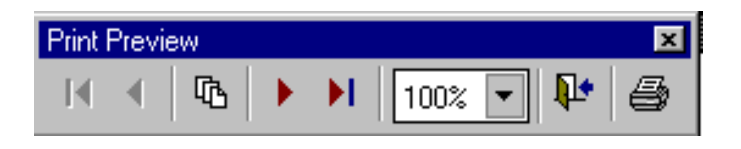

- 7.13. How many pages are in the report? \_\_\_\_\_
- 7.14. Navigate through the report and find the page for *Form* 081X *Life and Work Reading* – *Level* A – *Extended.*
- 7.15. Which test question did the highest percentage of students get correct for *Form* 081X – Life and Work Reading – Level A - Extended?

What is the competency number? \_\_\_\_\_

7.16. Which test question did the lowest percentage of students get correct for *Form* 081X?

What is the competency number of this item?

## **Objective: Interpret TOPSpro reports (Optional Exercise Questions)**

- 7.17. Keep the **Class Performance by Competency** report open. Use the report to answer the following:
- 7.18. What are the differences among each page?
- 7.19. What are the similarities among each page?
- 7.20. How many test forms are included in the report? \_\_\_\_\_
- 7.21. How many students took Form 084 Life and Work Reading Level B?
- 7.22. How many answered item #7 correctly? \_\_\_\_\_
- 7.23. How many students took test *Form 054L*?
- 7.24. How many total *Form 081RX tests* were there for *Class 110*?
- 7.25. Close the report and the **New Report Setup** window.

Congratulations! You have created reports for your teachers and should be able to explain the selection criteria.

## Lesson 8 – Fundamentals of Accountability Reporting

## **Objectives**

- Designate your agency's funding sources using the Agency Lister
- Assign an EL Civics focus area to a designated class
- Locate the Data Integrity report
- Locate the Payment Points reports
- Locate the Federal Tables
- Complete an electronic data submission

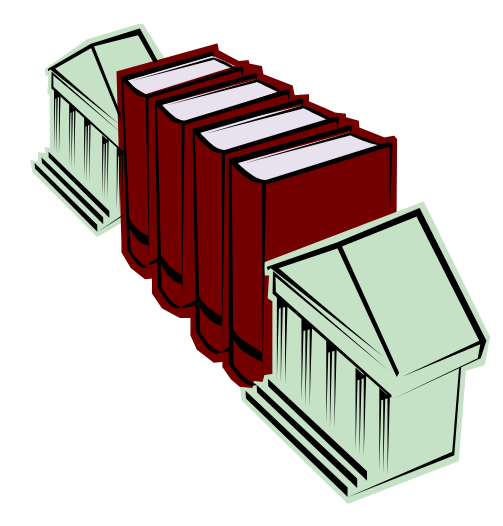

## Objective: Designate your agency's funding sources using the Agency Lister

- 8.1 On the **File** menu, point to **Open**, and then select **Agency Lister**. Open the Agency Record that appears in the lister.
- 8.2 Note the checkboxes under **Funding Sources**.
- 8.3 Check the applicable WIA Title II funding sources that apply to your agency.

## **Objective: Assign an EL Civics focus area to a designated class**

- 8.4 On the **File** menu, point to **Open**, and then select **Class Lister**.
- 8.5 Open the Class Record for Class 424.
- 8.6 Find the field titled **EL Civics**.
- 8.7 Note that Civic Participation is selected. Click the drop box to selectCitizenship Preparation, or check the box titled None as appropriate.

### **Objective: Locate the Data Integrity Report**

- 8.8 On the **Reports** menu, point to **Data & Class Management**, and select **Data Integrity by Agency**.
- 8.9 Click **Preview** from the New Report Setup window.
- 8.10 Review the fields on the report and close it. Close the setup window.
- 8.11 Return to Reports Data & Class Management Data Integrity. Note you can also run the **Data Integrity Report by Site**, and have the **Data Integrity Audit** and **Data Integrity Exceptions** reports available to follow up on the Data Integrity information.
- 8.12 For more information on Data Integrity reports, refer to the Special Topics packet.

## **Objective: Locate the Payment Points Reports**

- 8.13 On the **Reports** menu, point to **State Reports**, and select **Payment Points Summary**.
- 8.14 Click **Preview** from the New Report Setup window.
- 8.15 Review the fields on the report and close it. Close the setup window.
- 8.16 Return to Reports State Reports. Note you also have Payment Points Totals,
   Payment Points Monitor, and Payment Points Exceptions available to follow up on Payment Points information.
- 8.17 For more information on Payment Points reports, refer to the Special Topics packet, "Meeting Reporting Requirements" section.

## **Objective: Locate the Federal Tables**

- 8.18 On the **Reports** menu, point to **Federal Reports**, and select **Federal Tables**.
- 8.19 Click the **Report Series** tab. Note that there are thirteen different tables. Clicking **Preview** without making selections from this tab will generate all thirteen automatically.
- 8.20 Click **Deselect All** and check only Federal Table 4 and Federal Table 4B.
- 8.21 Generate the following reports to follow up on information from the Federal Tables:
  - NRS Level Completion Report (Reports Federal Reports NRS Level Completion)
  - NRS Performance Report (Reports Federal Reports NRS Performance)
  - **Persister Report** (Reports State Reports Persister)

## **Objective: Complete an Electronic Data Submission**

8.22 Refer to the Special Topics packet, Special Topic 3.5.

Congratulations! You have learned some fundamentals that help you meet your accountability reporting requirements.

## Lesson 9 – Using TOPSpro Resources

## **Objectives**

- Locate TOPSpro Help
- Locate the Quick Start Tutorial
- Find information about TOPSpro reports in Report Documentation
- View a TOPSpro Demo

## Objective: Locate TOPSpro Help

- 9.1 On the **Help** menu, click **Contents**.
- 9.2 Click the **Contents** tab. This organizes Help by TOPSpro category.
- 9.3 Click the **Index** tab. This lists every TOPSpro topic alphabetically.
- 9.4 Click the **Search** tab. Use this to find help when you are unsure exactly which topic you are looking for.
- 9.5 Close the **Help** feature.

## **Objective: Locate the Quick Start Tutorial**

- 9.6 On the Help menu, point to Folder Shortcuts, and click Quick Start Tutorial.
- 9.7 This folder contains Word and Adobe documents for sixteen self-paced lessons that address different TOPSpro topics.
- 9.8 Open one of the files in this folder. Note that the format is similar to this training packet.

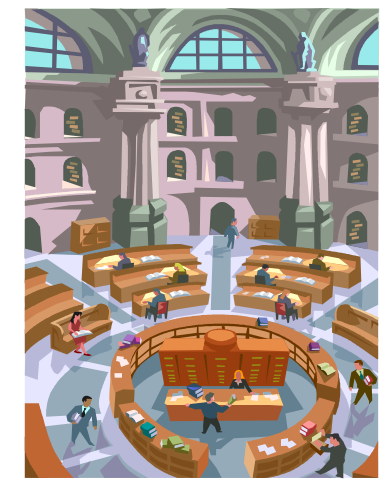

- 9.9 The **Quick Start Tutorial** exercises use the same dataset as this training. Refer to the handout "Instructions for accessing TOPS 4.x Tutorial" for directions on how to install this training dataset.
- 9.10 In the Quick Start Tutorial folder, open the document titled Quick Start TutorialOverview. This describes how to install and use the Tutorial.

### **Objective: Find information about TOPSpro reports in Report Documentation**

- 9.11 On the Help menu, point to Folder Shortcuts, and click Report Documentation.
- 9.12 This folder includes *Word* and *Adobe* documents that detail all of the reports in TOPSpro.
- 9.13 Open the document **TOPSpro 5.x Report Summary**. This document includes a brief description of all TOPSpro reports. Note that it is organized exactly like the **TOPSpro Reports** menu.
- 9.14 Open one of the report documents. These contain detailed information about each TOPSpro report.

## Objective: View a TOPSpro Demo

- 9.15 On the **Help** menu, point to **Folder Shortcuts**, and click **Demos**.
- 9.16 Open the document titled **An Overview of TOPSpro**.
- 9.17 Watch the demo for approximately 30 seconds, then press the ESC key to exit from the demo.

Congratulations! You now know how to access several resources that can enable you to learn more about TOPSpro.

## Additional Resources

There are additional resources outside of TOPSpro that can help you resolve some of your data related issues and fulfill your reporting requirements.

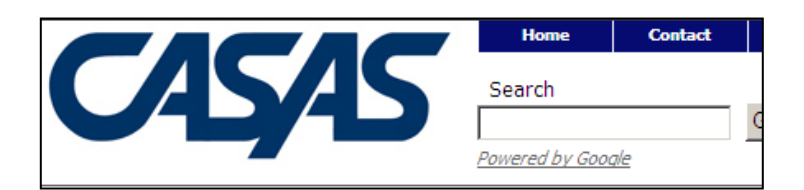

## CASAS Web site

The CASAS Web site posts periodic updates to reporting requirements, and contains forums and download areas for TOPSpro.

## Resources

## **CASAS Web site**

- What's New Section
- TOPSpro Forum
- Download Centers

## www.casas.org

Resources

## **CASAS Technical Support:**

• 1-800-255-1036

## **E-mail:**

topspro@casas.org

## **CASAS Resources**

You can also call or e-mail technical support at CASAS -- topspro@casas.org.